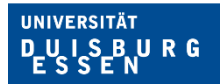

## Erfassung von (mehreren) Belegen in der Beihilfe NRW App

Offen im Denken

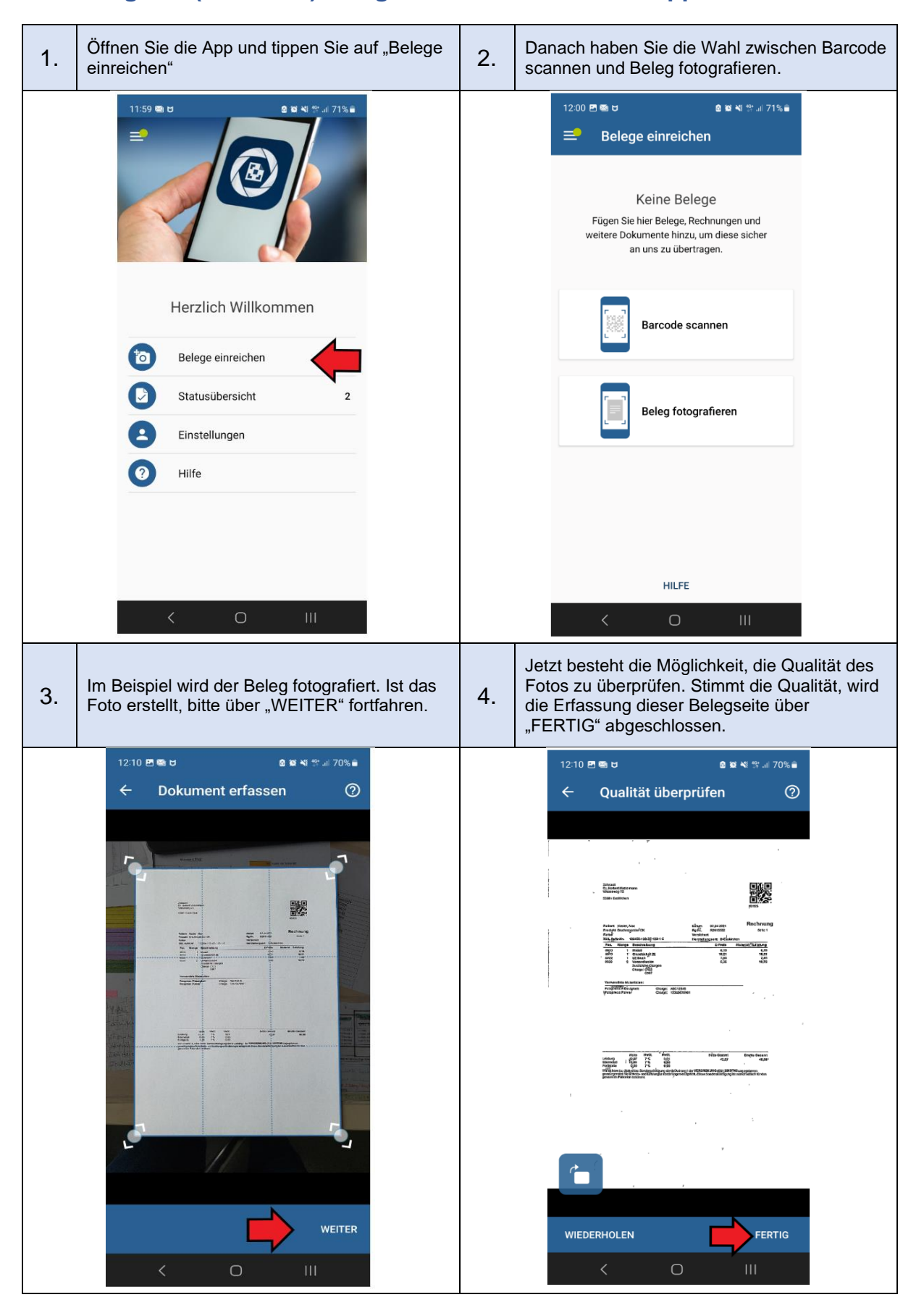

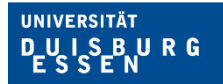

## Offen im Denken

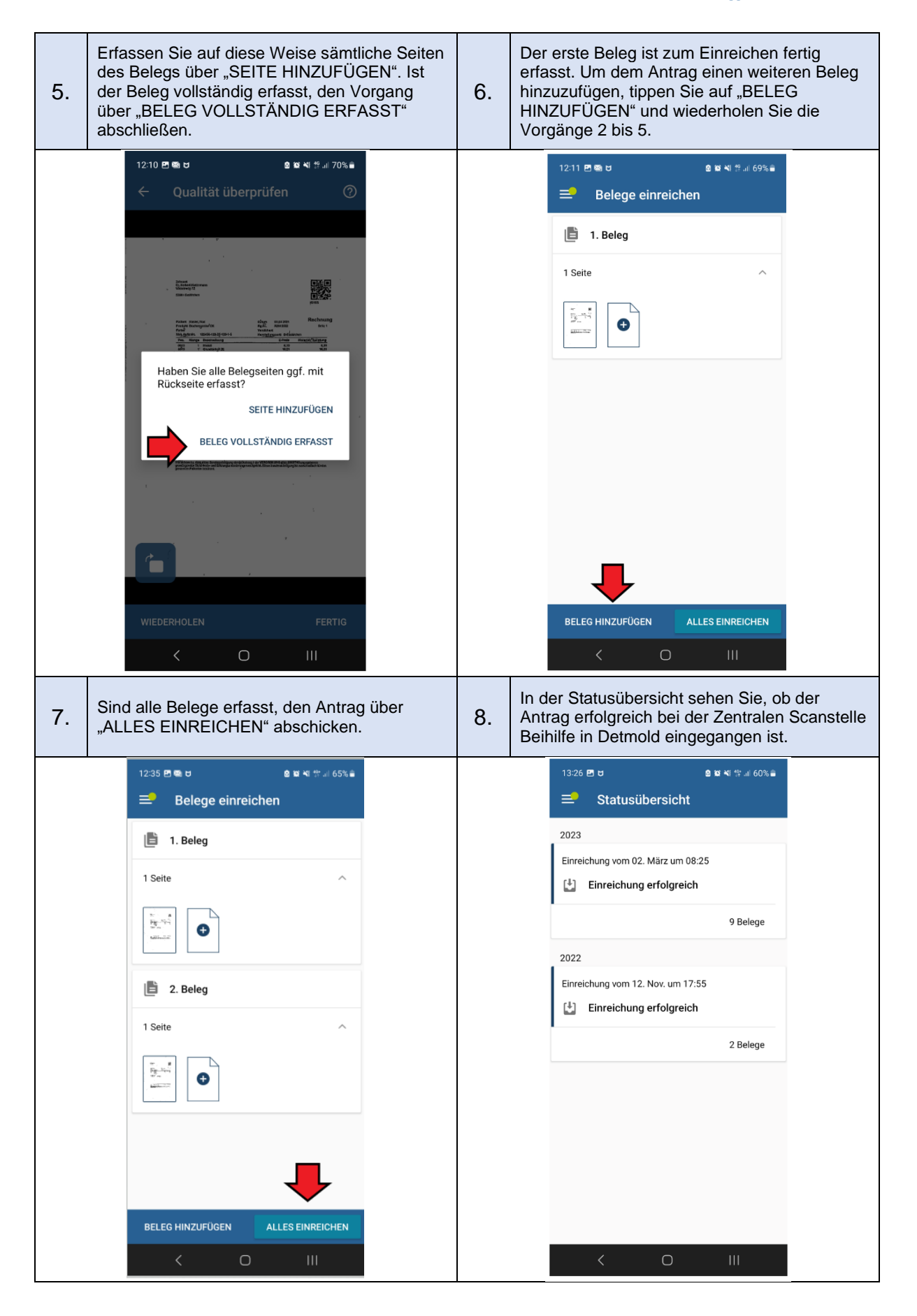